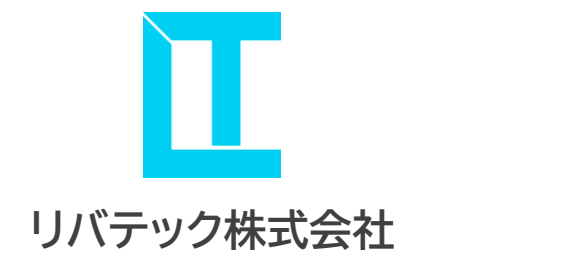

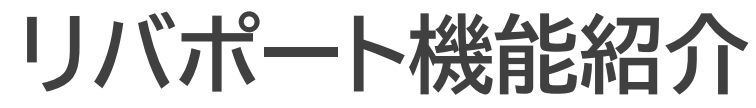

**Libeport Function Introduction** 

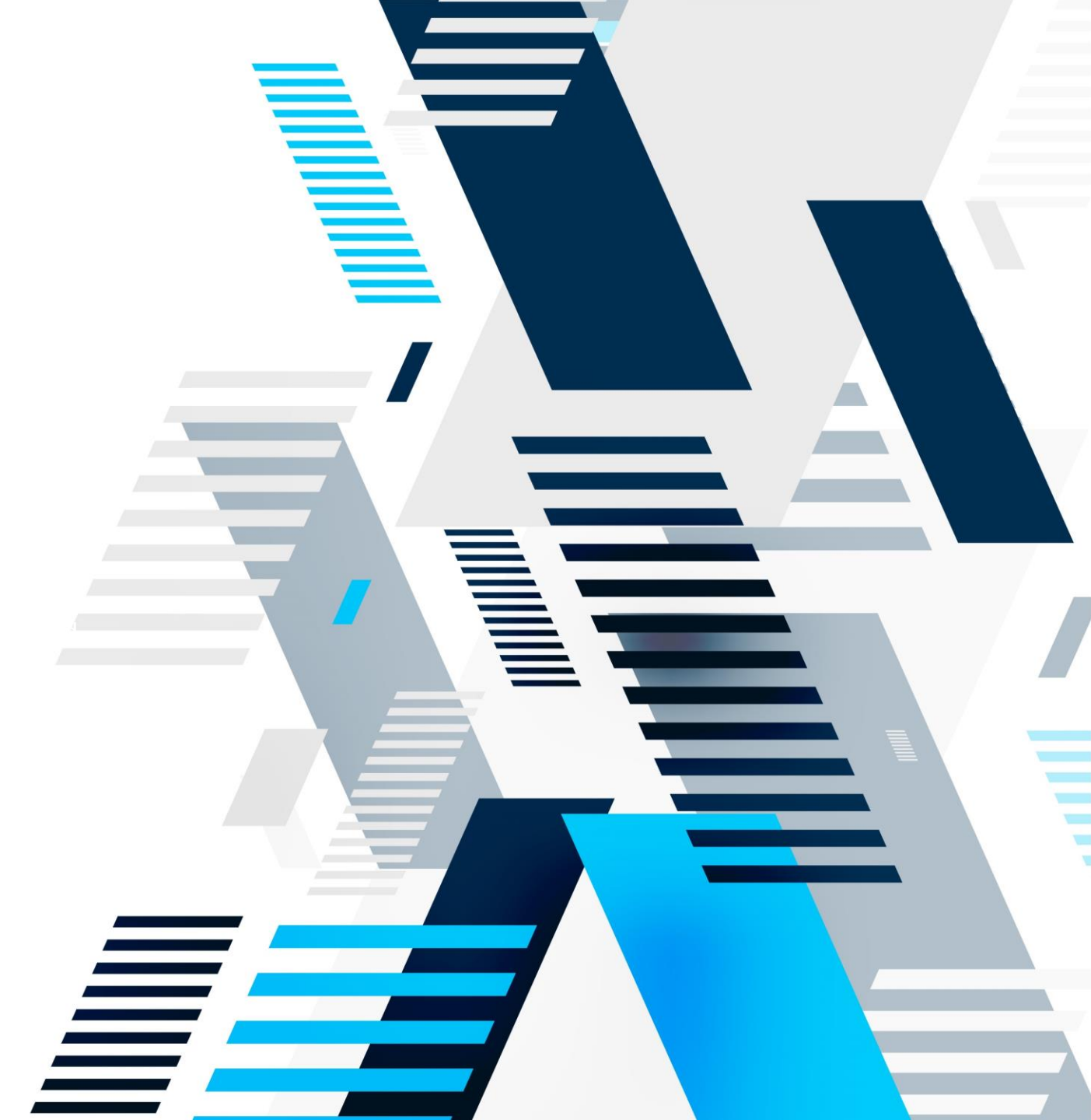

# 「自由×テクノロジーで 効率的なビジネスを<u>創造</u>する」

サービス名の【リバポート】は、運送という仕事をもっと自由に。

ドライバー様と荷主様が港に集まり、つながりを持てるようなサービスを 作りたいという気持ちから、<mark>リバティ(自由)+トランスポート(運送)+ポート</mark> (港)を掛け合わせて作った造語が、リバポートというサービス名の由来です。

リバポートはテクノロジーの力で業務効率化することで、 利用する全ての方の負担を軽減、報酬アップを目指しています!

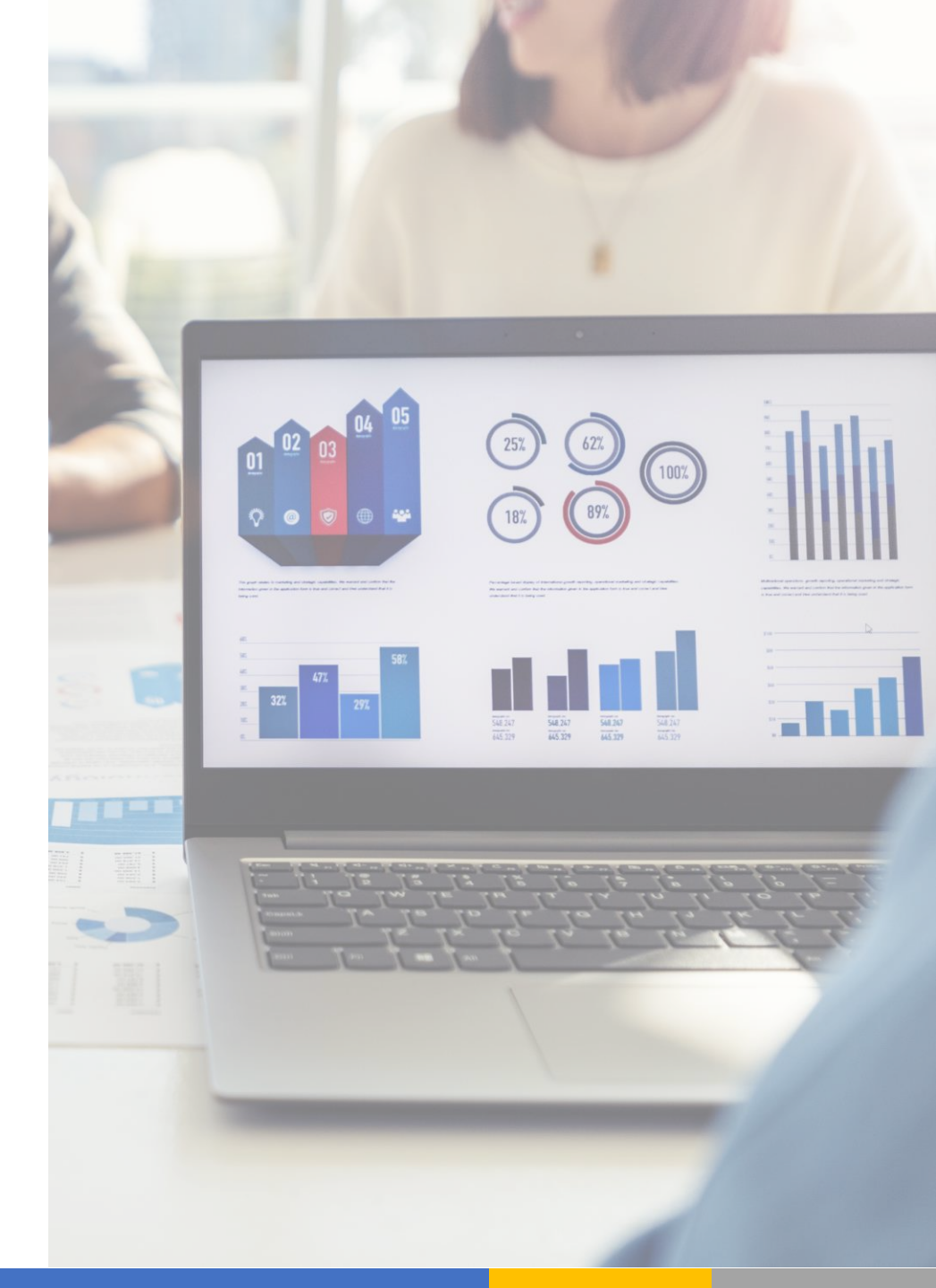

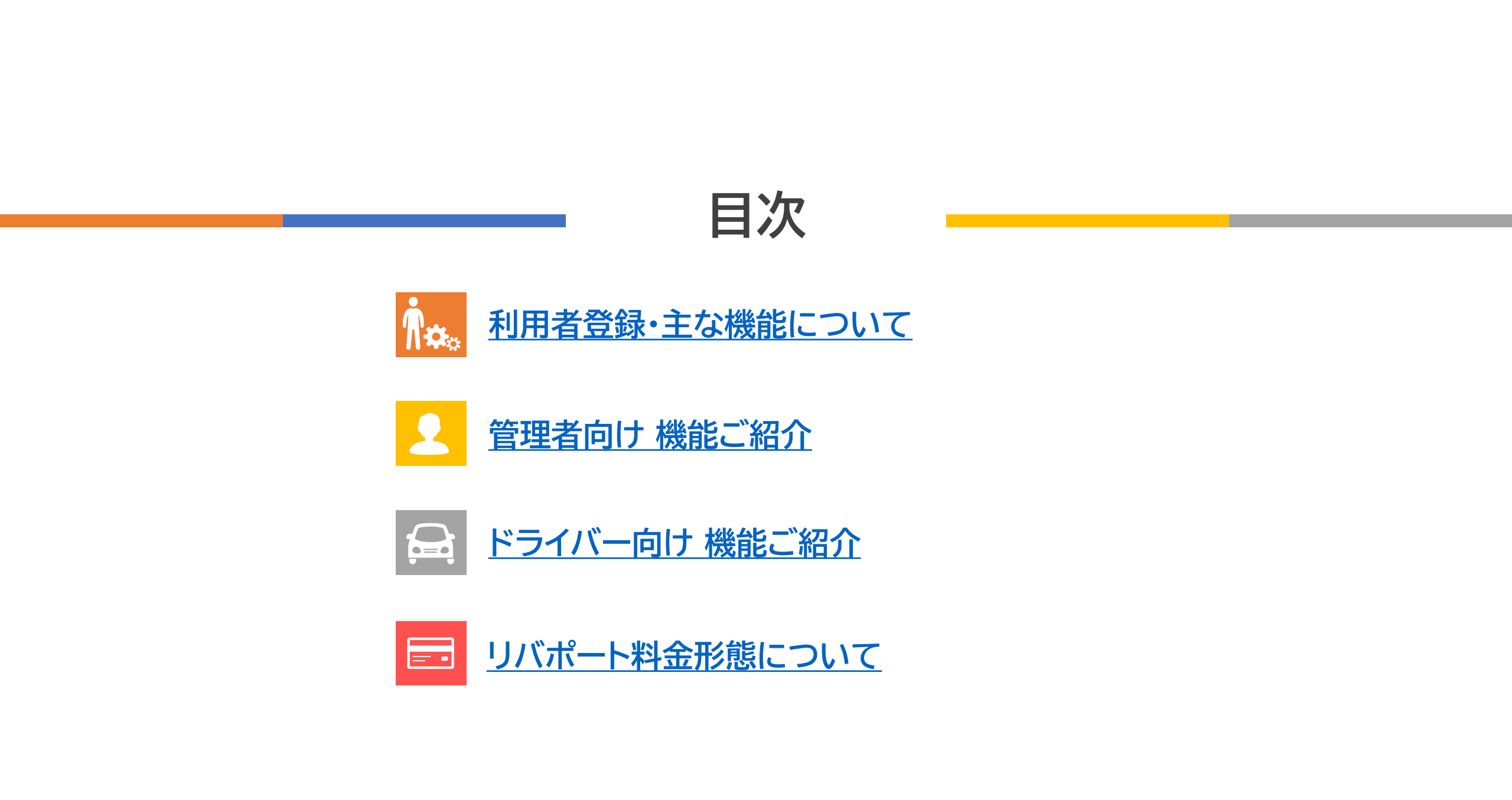

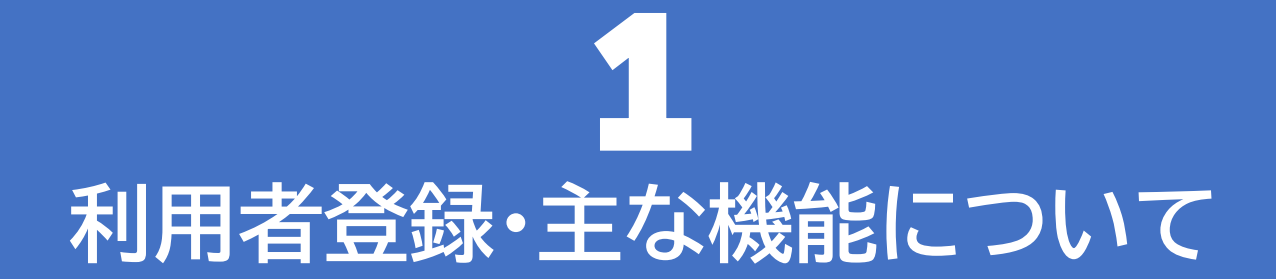

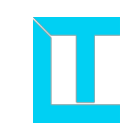

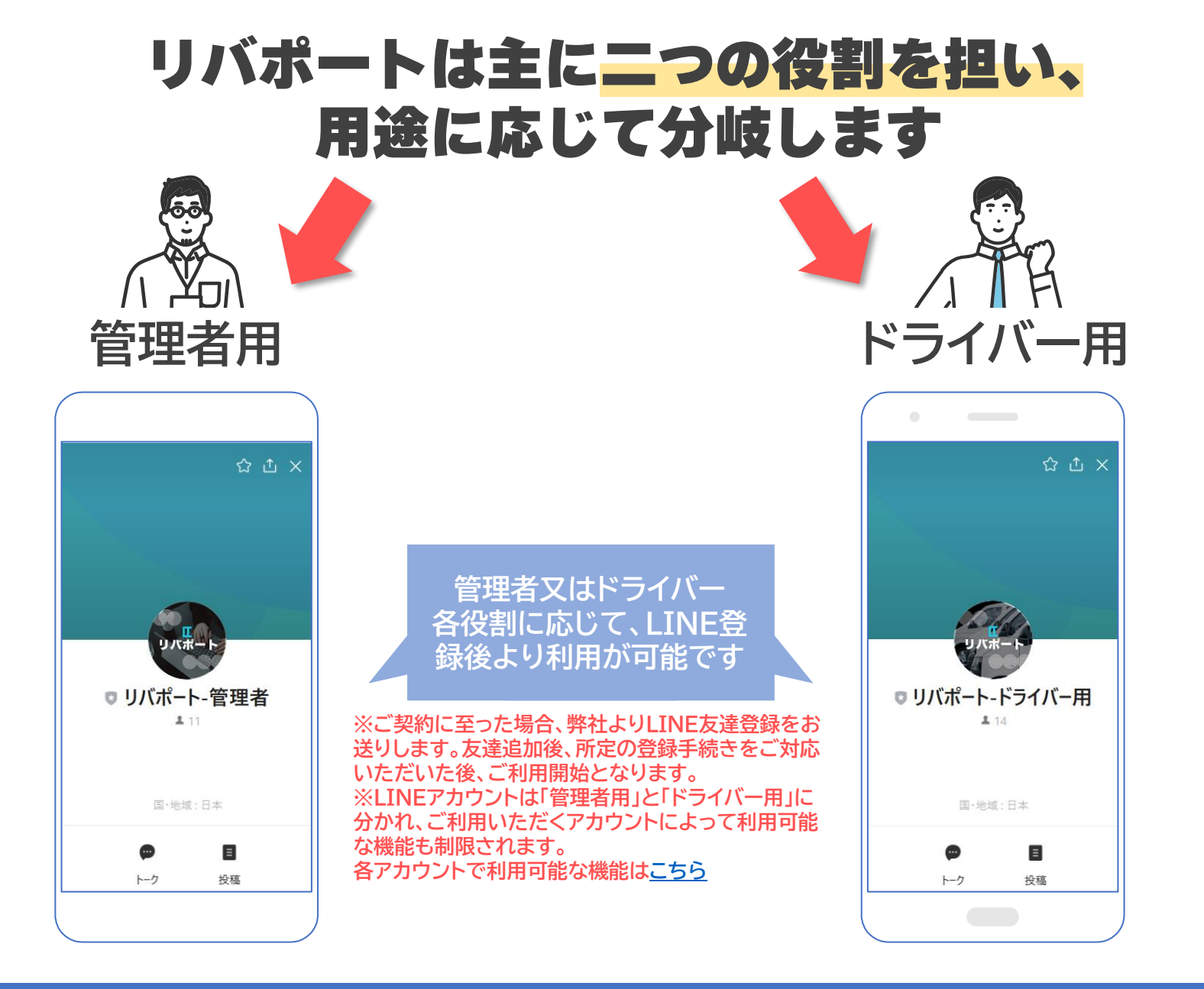

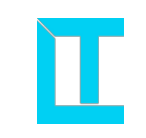

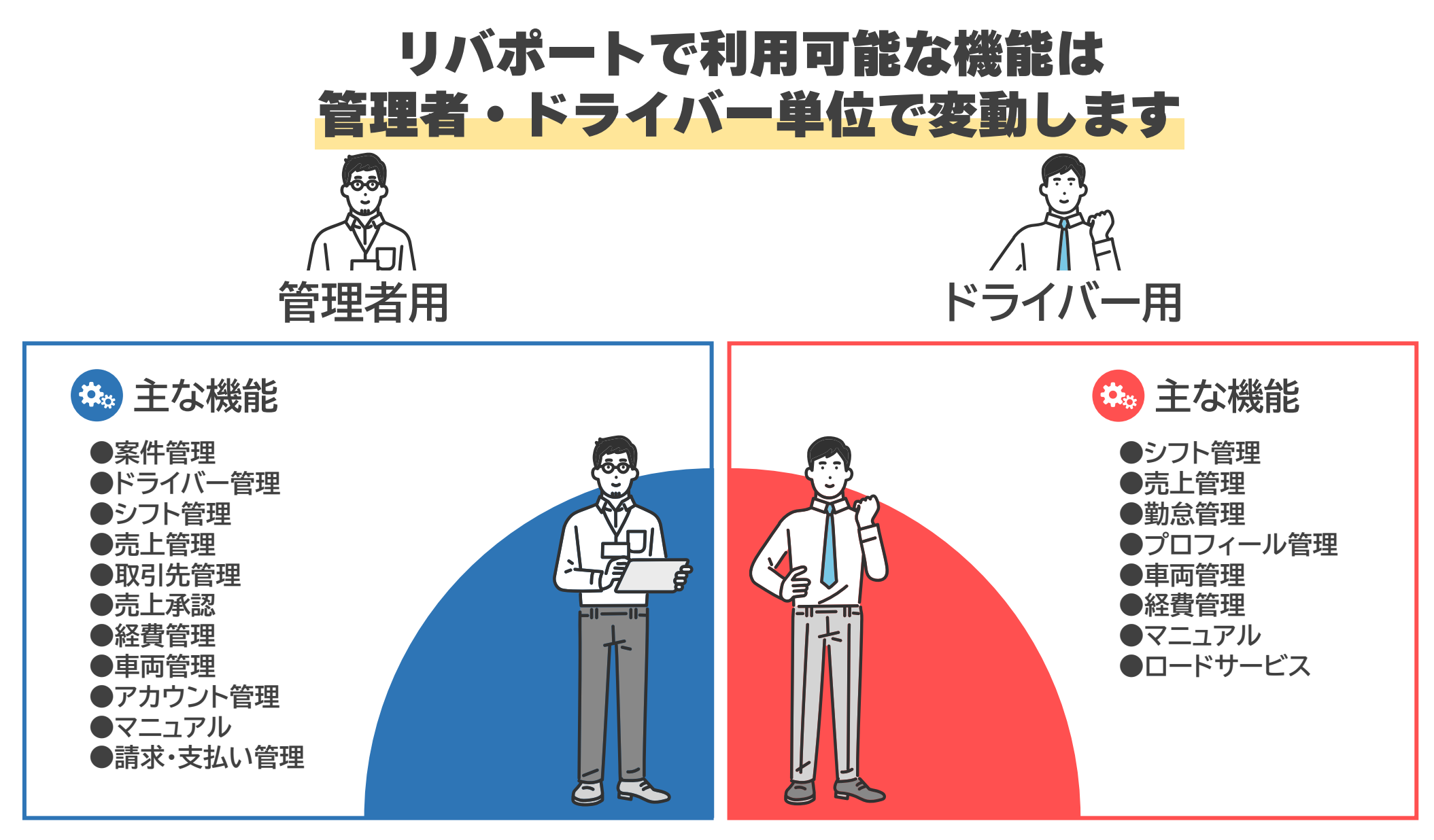

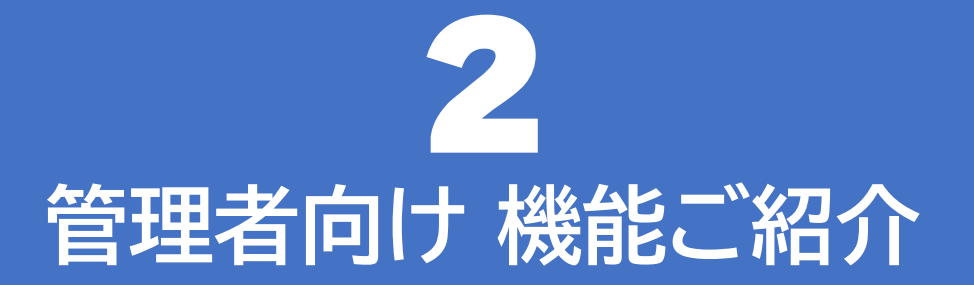

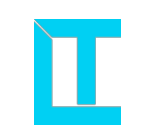

# 次ページより各機能の説明を行います 下記目次より参照したい項目を選択してください

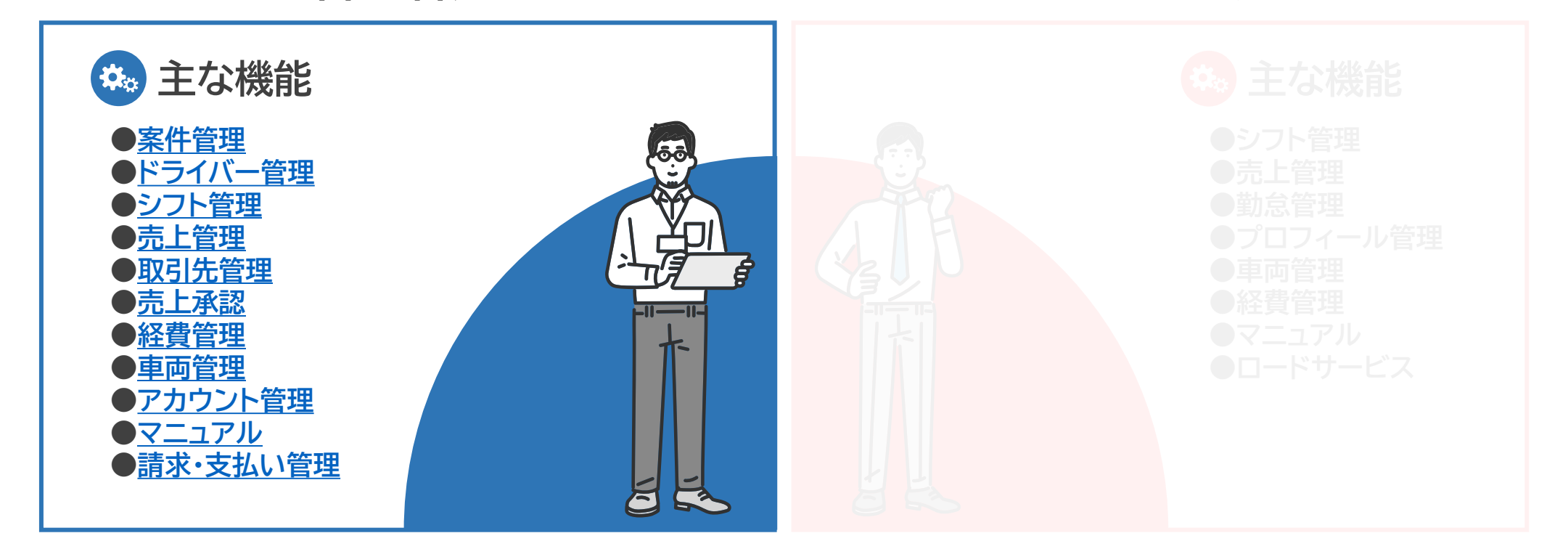

管理者向け、案件管理

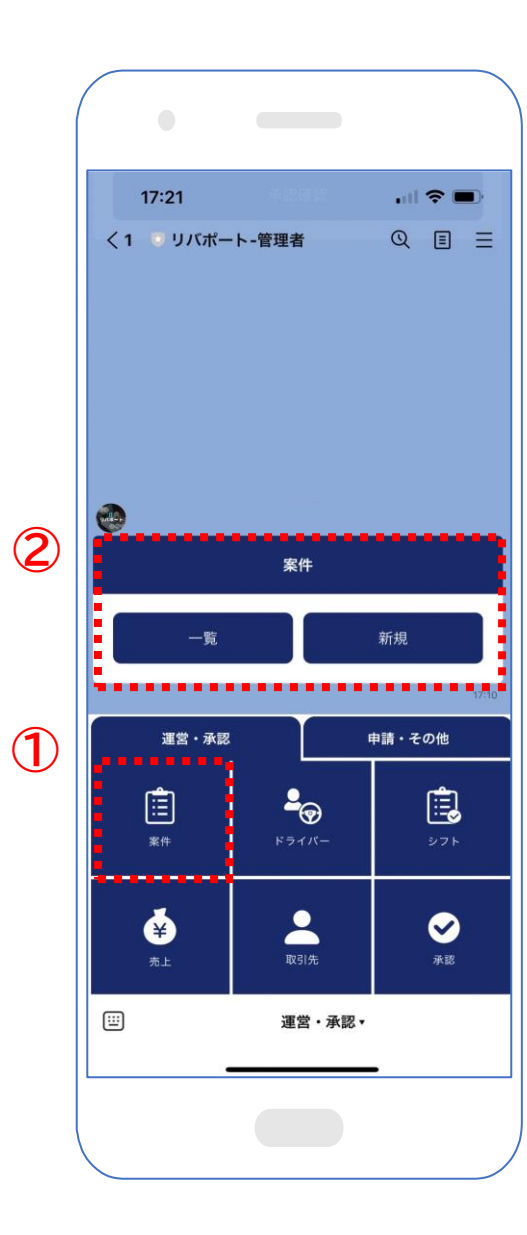

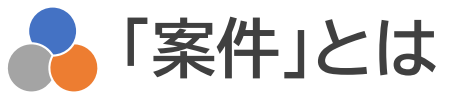

既に稼働中の「稼働案件」と本部管轄で管理を行う 案件の「検索」が可能なメニューとなります。

①のメニューより「案件」をタップすることで、 ②のメニューが展開され、「一覧」「新規」いずれかを 選択することで閲覧が可能です。

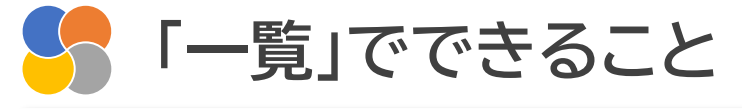

| $\sim$        | リバポート<br>https://ibeport.work | ×        |                                              |
|---------------|-------------------------------|----------|----------------------------------------------|
|               |                               |          | 「稼働案件」と「案件検索」でタブを切り替えること                     |
|               |                               |          | で 田冷に広じて閲覧いただけます                             |
| 稼働業           | 案件 案件                         | 検索       | で、用述に応じて閲見いたたけより。                            |
| 定期(スポット       | )                             |          | また、「定期案件」と「スポット案件」に絞ったソート                    |
|               | 荘 絞り                          | 込み 【 ソート | 機能も取り入れており、ご希望される稼働単価別                       |
| 戸田アマゾン(親      | <b>所曾)</b>                    |          | 生 閲覧したい冬姓に広じた絞いれみも可能です                       |
| ・<br>リバテック株:  | 式会社                           |          | 守、阅見したい木川に心した限り近のも引起てす。                      |
| - 埼玉県戸田市)     | 新曾1668 埼玉県戸田市新曾1668           |          |                                              |
| 2023/12/19 ~  |                               |          |                                              |
| <b>土</b> 山崎 円 |                               |          | 「案件検索」では、本部管轄の案件を閲覧できる他、                     |
| 更新日時 2023/12  | /19 17:20                     |          |                                              |
| 一人稼働研修        |                               |          | 4部条件に対し、日在トフ1ハーの稼働オファーか                      |
| 🏫 リバテック株      | 式会社                           |          | 送信可能であるため、自社案件のみに限らず、                        |
|               |                               |          | <u>「「「」」」」」」」」」」」」」」」」」」」」」」」」」」」」」」」」」」</u> |
| 2023/12/19 ~  |                               |          | 畑仏へ  豕閠い)こ/こへことのり肥じ9。                        |
| ▲ 小泉 拓海       |                               |          |                                              |
| 更新日時 2023/12  | /19 13:53                     |          |                                              |

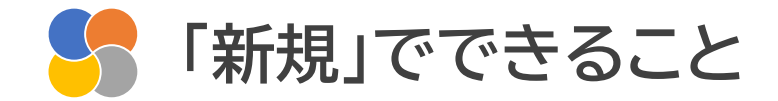

| ~                                | リバポート<br>https://libeport.work | × | 自社の案件登録を行っていただきます。                                                         |
|----------------------------------|--------------------------------|---|----------------------------------------------------------------------------|
| <b>定期</b><br>案件名                 | 案件登録                           | × | 本書では割愛いたしますが、案件情報(案件名、開<br>始終了日、地域、現場、単価、入出金額、仕事内容、<br>担当ドライバー)などをご入力いただき、 |
| <b>前始日</b><br>■ 2023-12-20<br>地域 | 終了日                            |   | 登録を行うことで、「稼働案件」に登録済みの案件<br>が表示されるようになります。                                  |
| 現場住所<br>國定単価<br>単位名<br>150g以上    | •                              |   | 新規で案件をご対応される場合は、必ず登録いた<br>だく項目となります。                                       |

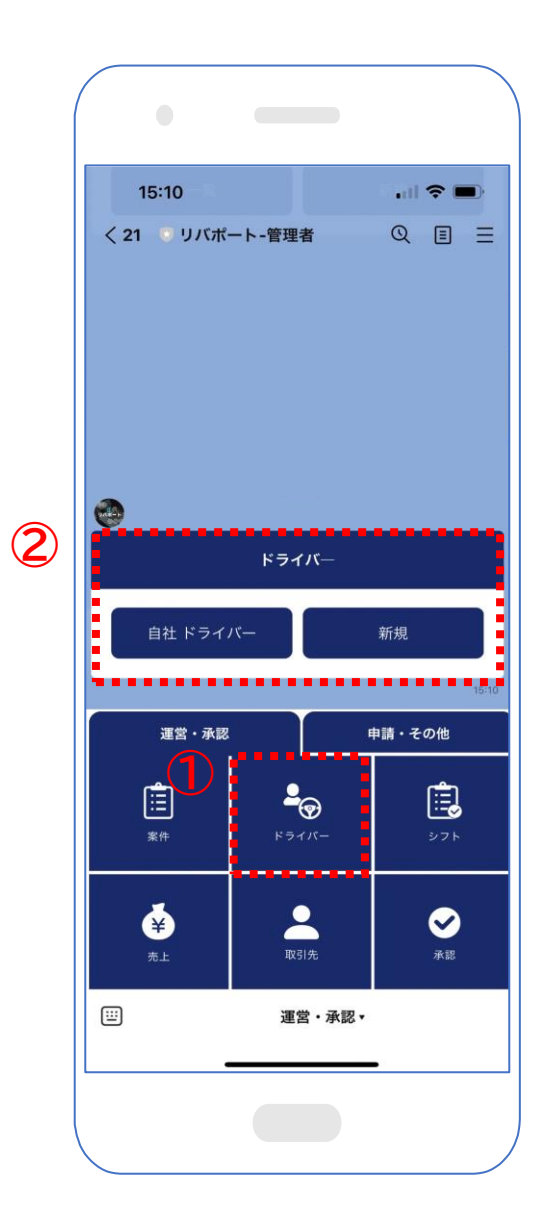

自社ドライバーの人数、契約期間の経過日数、 現在の稼働状況、解約状況</mark>などをご確認いただける メニューとなります。

①のメニューより「ドライバー」をタップすることで、
 ②のメニューが展開され、「自社ドライバー」「新規」
 いずれかを選択することで閲覧が可能です。

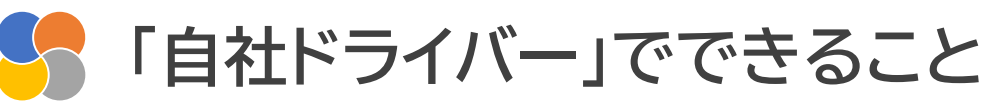

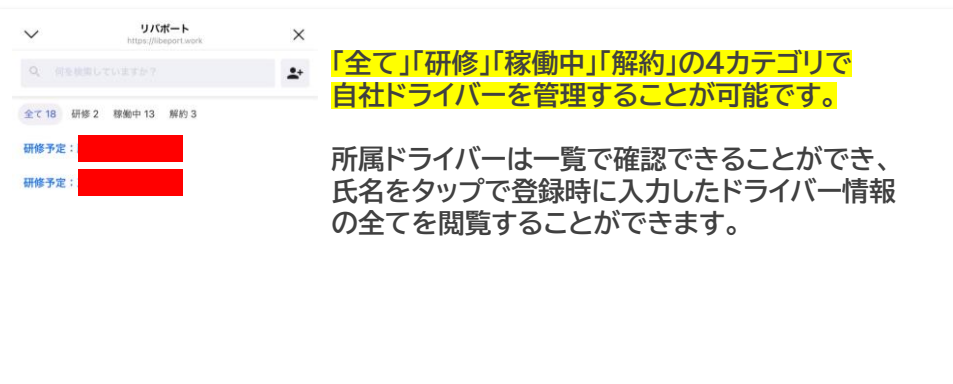

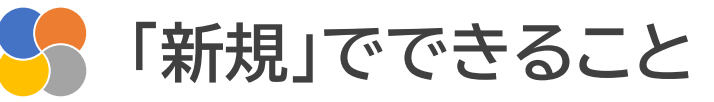

| ✓ リバポート<br>https://ibaport.aork ✓ ドライバー登録 × | 自社のドライバー登録を行っていただきます。                                                       |
|---------------------------------------------|-----------------------------------------------------------------------------|
| ■要<br>ステータス<br>研修予定 ▼                       | 本書では割愛いたしますが、ドライバー情報(ス<br>テータス、氏名、生年月日、住所、インボイス番号、<br>伊険区へ リースポポリなどをデスカいたださ |
| ドライバー名 (必須)<br>列:山田 太郎<br>ドライバー名(カナ)        | 保険区分、リース状況)などをこく力いただき、<br>登録を行うことで、「自社ドライバー」に登録済みの<br>ドライバーが表示されるようになります。   |
| 例:ヤマダ タロウ       生年月日                        | 新規でドライバーを採用される場合は、必ず登録<br>いただく項目となります。                                      |
| <b>郵便番号</b><br>000-0000                     |                                                                             |

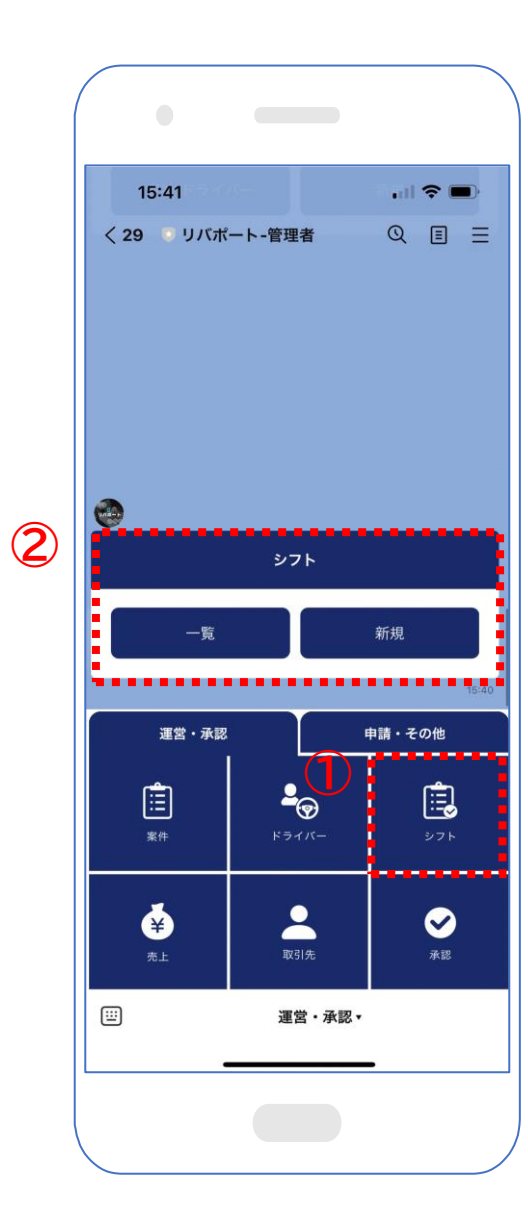

## 🔒 「シフト」とは

稼働中ドライバーのシフトを管理するメニューとなり ます。

①のメニューより「シフト」をタップすることで、
 ②のメニューが展開され、「一覧」「新規」
 いずれかを選択することで閲覧が可能です。

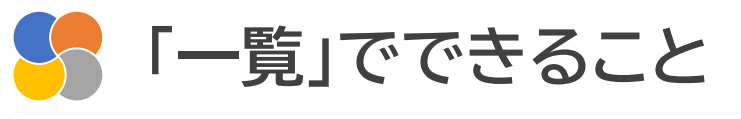

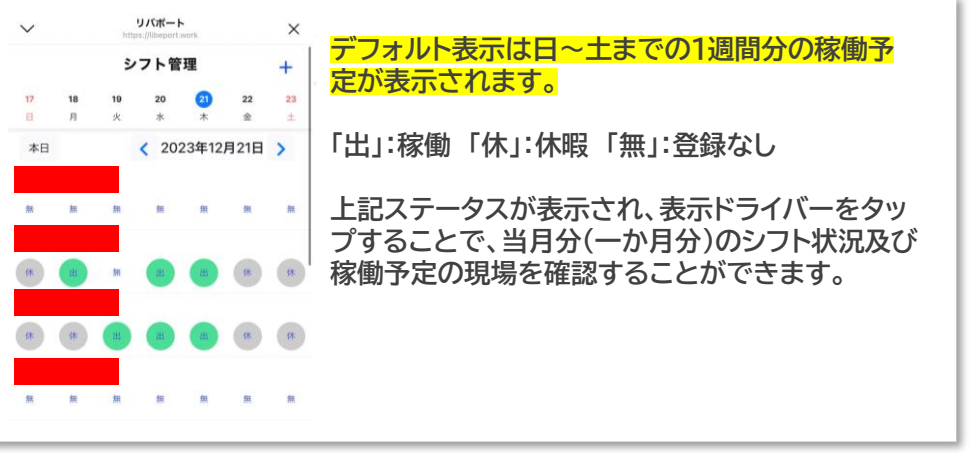

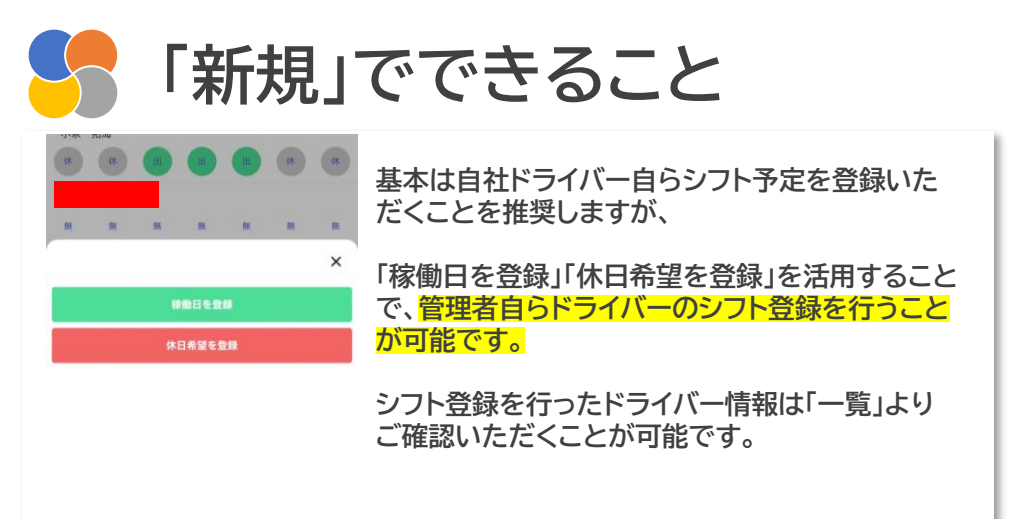

管理者向け」売上管理

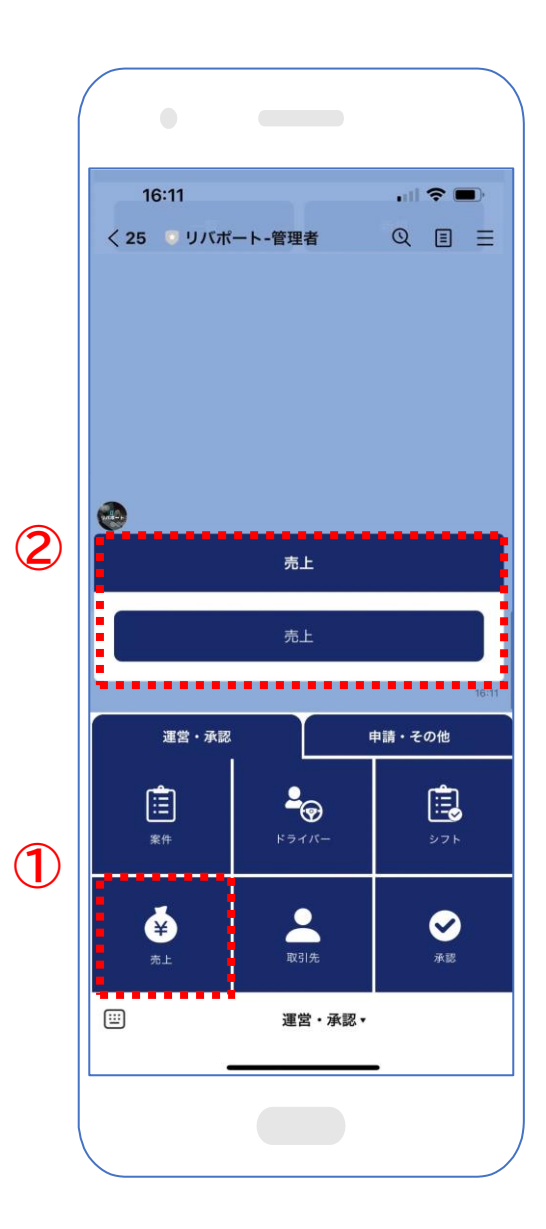

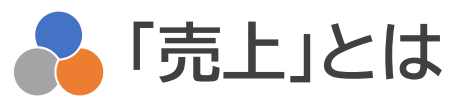

自社の売上状況として、導入企業から割り振りされ た案件での<mark>報酬の詳細、合計額</mark>などをご確認いただ けるメニューとなります。 1

2

①のメニューより「売上」をタップすることで、
 ②のメニューが展開され、「売上」を選択することで
 閲覧が可能です。

| 5 「売上」                                                                                                    | でできること                                                                         |
|----------------------------------------------------------------------------------------------------|--------------------------------------------------------------------------------|
| ۲/۲۵۴-۴         ×           ۹. Перерискиени         ×           ۳. Перерискиени         ×           ۳. Перерискиени         ×           ۳. Перерискиени         × | ①<br>現時点での売上確認を行いたいドライバーを選択<br>します。                                            |
|                                                                                                    | ②<br>ドライバーを選択後、現時点で発生している売上状<br>況の一覧をご確認いただけます。                                |
| لا مالی مالی میلی میلی میلی مالی میلی می                                                                                                    | 売上はドライバー単位で、 <mark>1カ月の売上を月ごとに</mark><br>ご確認いただくことが可能です。                       |
| く         売上管理           2024年01月         40,000円           確定後支払明局書をダウンロードできます         >                                                                         | ステータスは「承認済み」「承認待ち」となり、<br>管理者の方が承認を行っていること。かつ、<br>「確定」ボタンを押下することで売上確定となりま<br>オ |
| 戸田アマゾン(新曽)         退勤           2024年0月12日         退勤           売上: 22,000円         20:11           支払: 22,000円         20:21                                     |                                                                                |
| ー人経動研修<br>2024年01月09日 退勤<br>先上:0月 21:42<br>支払:10,000円                                                                                                    |                                                                                |
| ー人稼働研修<br>2024年01月08日 退勤<br>先上:0月 21:14<br>支払:10,000円                                                                                                    |                                                                                |
| ─人稼働研修<br>2024年0月97日 退勤<br>売上:0月 21:01<br>確定<br>2000円                                                                                                    |                                                                                |

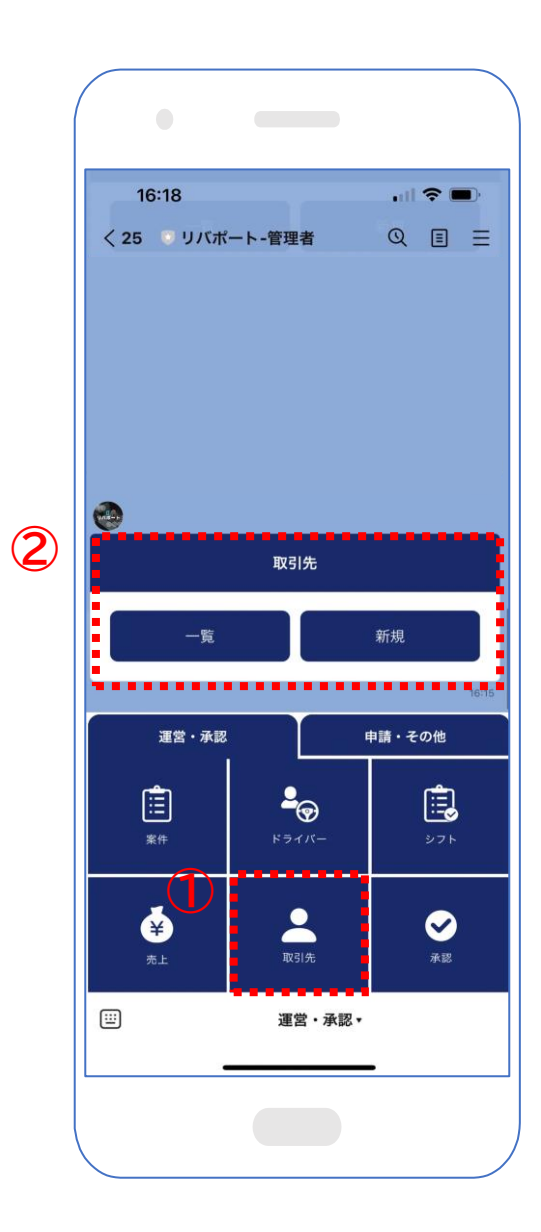

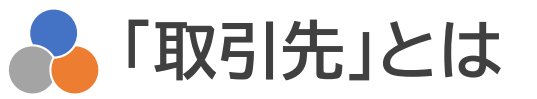

リース状況や、請け元などの情報の登録が可能で、 請求書などの発行を行っていただけるメニューとな ります。

①のメニューより「取引先」をタップすることで、
 ②のメニューが展開され、「一覧」「新規」
 いずれかを選択することで閲覧が可能です。

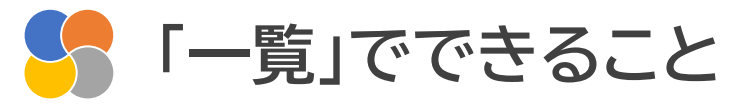

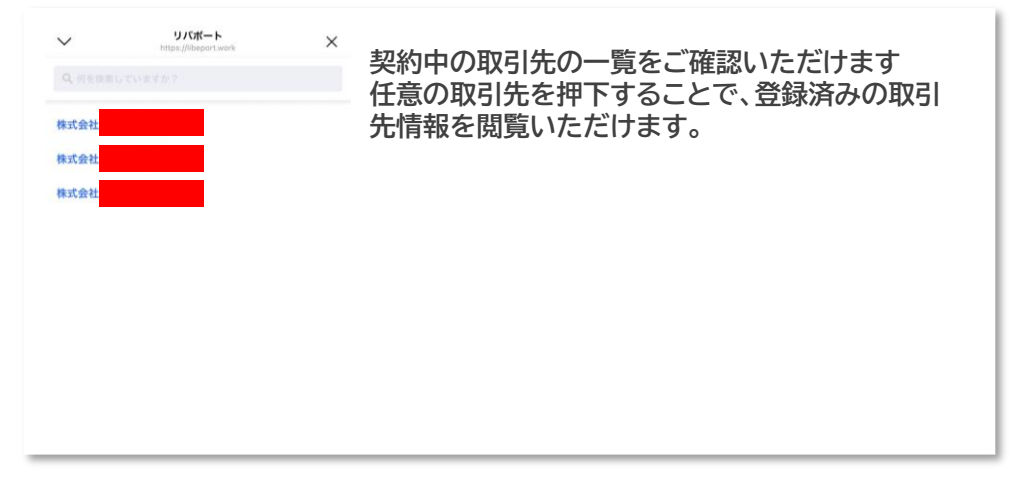

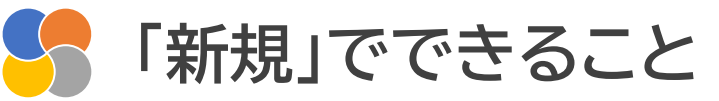

| ~                                                   | リバボート<br>https://libeport.work<br>取引先登録 | × | 取引先を新規で登録いただけます。                                                                  |
|-----------------------------------------------------|-----------------------------------------|---|-----------------------------------------------------------------------------------|
| <b>基本情報</b><br>カテゴリ<br>車両リース会社<br>会社名 (必須)<br>リバテック |                                         | Ť | 会社名や住所、インボイス番号や口座情報など、<br>取引先に係る基本情報を登録いただくことで、<br>登録後は一覧より管理・閲覧をおこなうことが可<br>能です。 |
| 電話番号 (必須)<br>050xxxxxxx<br>郵便番号                     |                                         |   |                                                                                   |
| 000-0000<br>住所<br>東京都板橋区                            |                                         |   |                                                                                   |
|                                                     |                                         |   |                                                                                   |

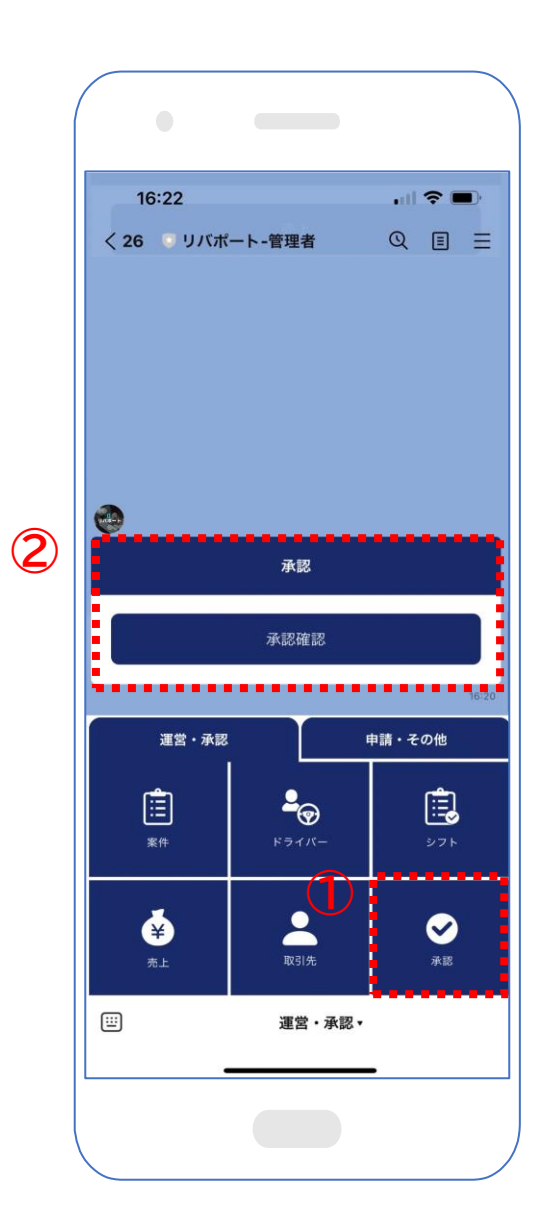

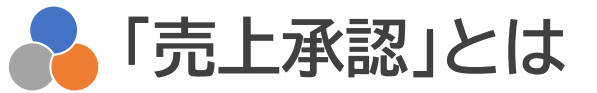

シフト登録されている自社ドライバーで、管理者が売 上承認を行うことで売上を確定させるメニューとな ります。

①のメニューより「承認」をタップすることで、
 ②のメニューが展開され、「承認確認」を選択することで閲覧が可能です。

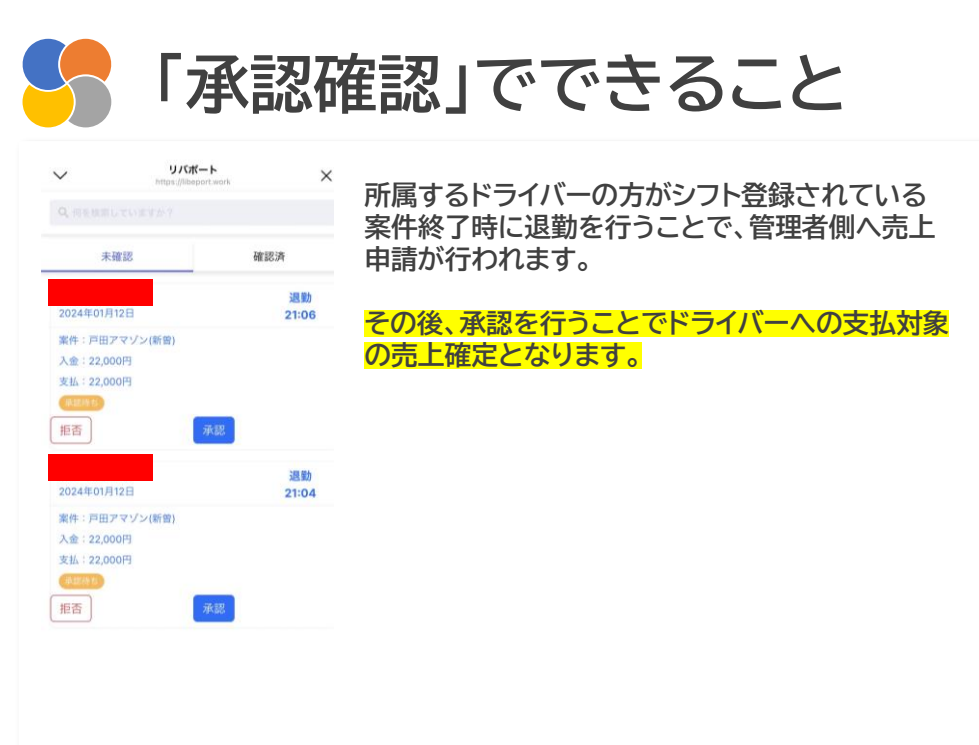

管理者向け\_経費管理

![](_page_14_Picture_2.jpeg)

![](_page_14_Picture_3.jpeg)

事業に係る経費の請求書、領収書、レシートなどを画 像、ファイルでアップロードし、日付、金額などの管理 を可能とし、<mark>事業の粗利計算、経理業務を簡素化</mark>い ただけるメニューとなります。

①のメニューより「経費」をタップすることで、
 ②のメニューが展開され、「経費確認」「新規」
 いずれかを選択することで閲覧が可能です。

![](_page_14_Figure_6.jpeg)

![](_page_14_Picture_7.jpeg)

| <ul><li>✓</li><li></li></ul> | リバポート<br>https://libeport.work<br>経理登録 | × | 発生した経費を経費登録いただく項目です。                                             |
|------------------------------|----------------------------------------|---|------------------------------------------------------------------|
| 支払先<br>株式会社リバテック             | 7                                      |   | 支払先、金額、日付、用途などをご登録いただき、<br>領収書のアップロードも可能となり、 <mark>毎月発生する</mark> |
| 金額                           |                                        |   | 経費をリバポートを通じて管理いただくことが可                                           |
| 0                            |                                        |   | 社会というに、「とこので自己のたたてになっ」                                           |
| 日付                           |                                        |   |                                                                  |
| 2024/01/12                   |                                        |   |                                                                  |
| 税率                           |                                        |   |                                                                  |
| 借方科目                         |                                        |   |                                                                  |
| 貸方科目                         |                                        |   |                                                                  |
| 用途                           |                                        |   |                                                                  |
| 備考的なもの                       |                                        |   |                                                                  |
|                              |                                        |   |                                                                  |

![](_page_15_Picture_2.jpeg)

![](_page_15_Picture_3.jpeg)

自社で保有している車両が「リース」、「自社購入車 両」であるのか。また、自社ドライバーのリース状況 の確認。車検日、オイル交換タイミングなどを管理し、 所定点検日が近い場合、LINE通知が可能です。 過去の修復履歴や、修復時の金額、購入金額などを 管理いただけるメニューとなります。

①のメニューより「車両」をタップすることで、
 ②のメニューが展開され、「車両管理」「車両リース」
 いずれかを選択することで閲覧が可能です。

![](_page_15_Figure_6.jpeg)

![](_page_15_Figure_7.jpeg)

![](_page_15_Picture_8.jpeg)

#### 納車までの流れ・詳細について

|        | 手順<br>①②③のリース会社投当へ運動して                                  |          |  |  |  |  |  |
|--------|---------------------------------------------------------|----------|--|--|--|--|--|
| H EOM  | リース条件の確認及び会社開発的網絡をする<br>当その際、必ずストラットンユニペーションからの紹介と名乗ること |          |  |  |  |  |  |
| *10:   | 会社に在庫事用が無い場合や絵専が裂に合わな<br>②泣の会社を利用すること                   | い場合に取り   |  |  |  |  |  |
| *越来方法。 | 前車場所、納車時期、名義文更必要書類などに                                   | OTHETS:  |  |  |  |  |  |
| ①株式会社  | ±FKunity                                                | 担当者LINE  |  |  |  |  |  |
| 所在地    | 埼玉県比企都滑川町170-3                                          |          |  |  |  |  |  |
| 担当者    | 漆田                                                      | HALL AND |  |  |  |  |  |
| TEL    | 080-4175-6369                                           |          |  |  |  |  |  |
| 2株式会社  | 出川崎トレーダース                                               |          |  |  |  |  |  |
| 所在地    | 神奈川県川崎市川崎区駅前本町11                                        | -2       |  |  |  |  |  |
|        | 川崎フロンティアビル 4階                                           | 投與者LINE  |  |  |  |  |  |
| 担当者    | チャトゥラ                                                   |          |  |  |  |  |  |
| TEL    | 090-6104-7114                                           |          |  |  |  |  |  |
| ③川田商会  | 会株式会社                                                   | 祖当者LINE  |  |  |  |  |  |
| 所在地    | 獲島県本宮市長屋宇山中前62                                          | DYNE.    |  |  |  |  |  |
| 担当者    | 川田                                                      | 100      |  |  |  |  |  |
| TEL    | 090-7897-9984                                           |          |  |  |  |  |  |

車両リースに関する軽貨物に特化した提携会社の 紹介を行っています。

提携しているリース会社のため、軽貨物に特化し た車両にてリースを行うことが可能です。

#### 管理者向け\_アカウント管理

![](_page_16_Picture_1.jpeg)

![](_page_16_Picture_2.jpeg)

**~**「アカウント管理」とは

自社で管理者を追加したい場合、アカウント管理より新規登録いただくメニューとなります。

①のメニューより「アカウント管理」をタップすること で、②のメニューが展開され、「一覧」「新規」 いずれかを選択することで閲覧が可能です。

![](_page_16_Figure_6.jpeg)

# YUR+ Magnementant × A REGENERATION × A REGENERATION × A REGNERATION × A REGNERATION × A REGNERA

![](_page_16_Picture_8.jpeg)

| ✓ リバポート<br>https://fexport.serk × | 「ステータス」「氏名」「電話番号」の情報を登録する<br>ことで、メンバー登録が可能となります |
|-----------------------------------|-------------------------------------------------|
| ステータス<br>稼働中 *                    |                                                 |
| お名前<br>山田                         | 新規管理者が、管理者用リハホートを利用される<br>際、本メンバー登録が必須となりますので、  |
| <b>お名前(カナ)</b><br>ママダ             | 必り豆球いににく項日となりまり。                                |
| 電話番号<br>080xxxxxxxxxx             |                                                 |
|                                   |                                                 |
| 32 M                              |                                                 |

![](_page_17_Picture_2.jpeg)

![](_page_17_Picture_3.jpeg)

弊社で所有するマニュアル類を各項目に応じて 閲覧いただけるメニューとなります。

①のメニューより「マニュアル」をタップすることで、
 ②のメニューが展開され、閲覧したい項目を選択することで閲覧が可能です。

![](_page_17_Figure_6.jpeg)

![](_page_17_Figure_7.jpeg)

#### 「ドライバー用」:

ドライバー募集に係る「求人-面接-契約」までの一 連の流れを説明した資料閲覧が可能です。

#### 「マニュアル」:

ドライバー稼働する上での注意事項や特記事項を まとめた基本マニュアルの閲覧が可能です。

#### 「面接用」:

ドライバー採用面接時にご使用いただける資料の 閲覧が可能です。

#### 「営業」:

管理者として日々管理を行っていく上で、必要な 営業知識をまとめた資料の閲覧が可能です。

#### 「使い方」:

リバポートの操作説明をまとめた資料の閲覧が可能です。

#### 管理者向け」請求・支払い管理

![](_page_18_Picture_2.jpeg)

取引先への請求書発行や、ドライバ―への支払い明 細書を<mark>売上管理の数字を元とし、自動生成</mark>いただけ るメニューとなります。

①のメニューより「請求・支払い」をタップすることで、
 ②のメニューが展開され、「請求書発行」「支払い明細書」いずれかを選択することで閲覧が可能です。

![](_page_18_Figure_6.jpeg)

| <b>~</b>             | リバポート<br>https://libeport.work | × | 取引先一覧より「請求書発行」を押下いただくこと                                     |
|----------------------|--------------------------------|---|-------------------------------------------------------------|
| 株式会社<br>株式会社<br>株式会社 |                                |   | で、発行を行いたい取引先の選択及び請求対象と<br>する項目を選択いただき、請求書の発行を行うこ<br>とが可能です。 |
|                      |                                |   |                                                             |
|                      | 請求書発行                          |   |                                                             |
|                      |                                |   |                                                             |

![](_page_18_Picture_8.jpeg)

| $\sim$                                           | リバポート<br>https://libeport.work     | ×           |                         |
|--------------------------------------------------|------------------------------------|-------------|-------------------------|
| (                                                | 売上管理                               |             | 月単位で所属するドライバーの稼働状況に応じ、支 |
| <                                                | 2024年01月<br>40,000円<br>支払い明細書発行    | >           | 払い明神音の光行を行うことか可能です。     |
| <b>戸田アマン</b><br>2024年01月<br>売上:22,00<br>支払:22,00 | <b>シ(新曽)</b><br> 12日<br>00円<br>00円 | 退勤<br>20:11 |                         |
| 一人稼働码<br>2024年01月<br>売上:0円<br>支払:10,00           | <b>背修</b><br>109日<br>200円          | 退勤<br>21:42 |                         |
| 一人稼働码<br>2024年01月                                | 开修<br>108日                         | 調整加         |                         |

![](_page_19_Picture_0.jpeg)

![](_page_20_Picture_0.jpeg)

![](_page_20_Picture_1.jpeg)

![](_page_20_Picture_2.jpeg)

ドライバー向け\_シフト管理

![](_page_21_Picture_2.jpeg)

ご自身の稼働予定日を月ベースでご確認いただけま す。また、稼働予定日や休暇日を登録される際も本 メニューよりご対応いただきます。

①のメニューより「仕事シフト」をタップすることで、
 ②のメニューが展開され、「シフト確認」を選択することで閲覧が可能です。

![](_page_21_Figure_6.jpeg)

ドライバー向け」売上管理

![](_page_22_Picture_2.jpeg)

![](_page_22_Picture_3.jpeg)

ご自身の稼働した案件・売上状況が確認いただける メニューとなります。

①のメニューより「売上」をタップすることで、
 ②のメニューが展開され、「売上確認」を選択することで閲覧が可能です。

![](_page_22_Figure_6.jpeg)

| ~ | リパポート<br>https://libeport.work<br>売上管理               | × | 月別・日別・稼働した案件単位での確認が可能です。                                                 |
|---|------------------------------------------------------|---|--------------------------------------------------------------------------|
| < | 2023年12月<br><b>0円</b><br>加盟店が確定後支払明細書をダウンロードで<br>きます | > | 当日の退勤申請後に管理者が承認を行うことで、<br>当日の売上が確定となります。                                 |
|   |                                                      |   | 所属会社(管理者)が1カ月分の売上を確定するこ<br>とで、所属会社より振込される金額の支払い明細<br>所がダウンロードできるようになります。 |
|   |                                                      |   |                                                                          |

ドライバー向け\_勤怠管理

![](_page_23_Picture_2.jpeg)

![](_page_23_Picture_3.jpeg)

稼働終了時に日報報告とともに、退勤報告いただけ るメニューとなります。

①のメニューより「勤怠」をタップすることで、
 ②のメニューが展開され、「退勤」を選択することで
 閲覧が可能です。

![](_page_23_Figure_6.jpeg)

#### ■ドライバー向け\_プロフィール管理

![](_page_24_Figure_2.jpeg)

![](_page_24_Picture_3.jpeg)

ご自身が所属する加盟店(管理者)にてドライバー登録を行った際に提出した情報の全てを閲覧いただけるメニューとなります。

①のメニューより「プロフィール」をタップすることで、
 ②のメニューが展開され、「プロフィール確認」を選択することで閲覧が可能です。

![](_page_24_Figure_6.jpeg)

![](_page_25_Picture_2.jpeg)

![](_page_25_Picture_3.jpeg)

ご自身が所有(持ち込み)またはリースされている車両情報を閲覧いただけるメニューとなります。

①のメニューより「車両」をタップすることで、
 ②のメニューが展開され、「車両確認」を選択することで閲覧が可能です。

![](_page_25_Figure_6.jpeg)

ドライバー向け\_経費管理

![](_page_26_Picture_2.jpeg)

![](_page_26_Picture_3.jpeg)

稼働に係る経費の請求書、領収書、レシートなどを画 像、ファイルでアップロードし、日付、金額などの管理 を可能とし、<mark>粗利計算、経理業務を簡素化いただけ</mark> るメニューとなります。

①のメニューより「経費」をタップすることで、
 ②のメニューが展開され、「経費確認」「新規」
 いずれかを選択することで閲覧が可能です。

![](_page_26_Figure_6.jpeg)

![](_page_26_Picture_7.jpeg)

| ~<br><                   | リパポート<br>https://libeport.work<br>経理登録 | × | 発生した経費を経費登録いただく項目です。                                                                       |
|--------------------------|----------------------------------------|---|--------------------------------------------------------------------------------------------|
| 支払先<br>株式会社リバ<br>金額<br>0 | デック                                    |   | 支払先、金額、日付、用途などをご登録いただき、<br>領収書のアップロードも可能となり、 <mark>毎月発生する</mark><br>経費をリバポートを通じて管理いただくことが可 |
| 日付<br>2024/01/12         |                                        |   | 能です。                                                                                       |
| 税率                       |                                        |   |                                                                                            |
| 借万科目<br>貸方科目             |                                        |   |                                                                                            |
| 用途<br>備考的なもの             | )                                      |   |                                                                                            |

ドライバー向け\_マニュアル

![](_page_27_Figure_2.jpeg)

![](_page_27_Picture_3.jpeg)

弊社で所有するマニュアル類を各項目に応じて 閲覧いただけるメニューとなります。

①のメニューより「マニュアル」をタップすることで、
 ②のメニューが展開され、閲覧したい項目を選択することで閲覧が可能です。

![](_page_27_Figure_6.jpeg)

![](_page_28_Picture_0.jpeg)

#### リバポート導入によるメリット説明

![](_page_29_Picture_1.jpeg)

### 人的リソースに依存することなく、 大きく時間とコストを削減可能となります。

|                                        | 対応総数・頻度   | 発生時間       | 実務合計時間           | しバポート道入で             |
|----------------------------------------|-----------|------------|------------------|----------------------|
| 勤怠確認·承認作業                              | ドライバー50人分 | 1人2分程度     | ひと月で約50時間        | 今計するとひと日あたり          |
| 請求書・支払い明細書作成                           | ドライバー50人分 | 1人20分程度    | 【月一対応】<br>約17時間  | 251時間が発生             |
| 車両トラブル対応                               | 週に1回程度    | 1回につき2時間発生 | 【週一発生想定】<br>約8時間 | 金額換算で、<br>37万6千5百円相当 |
|                                        | 総数        | 発生時間       | 実務合計時間           | ※時給1500円計算           |
| ~~~~~~~~~~~~~~~~~~~~~~~~~~~~~~~~~~~~~~ | 毎日発生      | 1日1時間程度    | ひと月で約30時間        | → ↓ ↓ 年間450万円        |
| 案件提案·配車業務                              | 毎日発生      | 1日3時間程度    | ひと月で約90時間        | 人件費削減!               |
| シフト調整・欠員時対応                            | 毎日発生      | 1日2時間程度    | ひと月で約60時間        |                      |